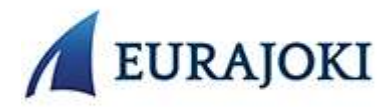

## Vuorohakuohje Timmi -tilavarausjärjestelmässä

Hyvinvointipalveluiden liikuntatilojen (Eurajoen monitoimihalli ja Luvian yhtenäiskoulun liikuntasali) vuorovaraus tapahtuuTimmi -tilavarausjärjestelmään.

Tilavarausjärjestelmän suora linkki kunnan etusivulla Timmi-tilanvaraus ja verkkokauppa

- I. Rekisteröidy Timmi -käyttäjäksi
- 2. Kun rekisteröitymisesi on hyväksytty, kirjaudu sisään tunnuksillasi osoitteessa
- 3. Paina pääsivulta kohdasta "Varaa tiloja"

| Ħ | <b>Varauskalenteri</b><br>Tarkastella tilojen varaustilannetta ja tehdä uusia varauksia    |
|---|--------------------------------------------------------------------------------------------|
|   | <b>Varaa tiloja</b><br>Etsiä tarkoitukseeni sopivaa vapaata tilaa ja tehdä uusia varauksia |
| 3 | <b>Oma asiointi</b><br>Tarkastella omia varauksiani ja hakemuksiani                        |
| 2 | Omat tiedot                                                                                |

- 4. Hae etsimääsi tilaa tilan nimellä (esim. monitoimihalli) ja valitse vaihtoehdoista haluamasi tila ja valitse päivämäärä -kenttään vuoron ensimmäinen alkamisajankohta. Paina sitten "hae".
- 5. Valitse haluamasi tila (esim. koko tila, lohko tilasta ym.) ja paina "näytä vapaat ajat"
- 6. Valitse hiirellä tilan alla näkyvä kellonaikaväli ja syötä haluamasi vuoron kellonaika. Paina "varaa".
- 7. Seuraavassa vaiheessa voit valita haetko yksittäistä vuoroa vai vakiovuoroa (toistuva varaus).
- 8. Tutustu varaus- ja peruutusehtoihin ja hyväksy ne.
- 9. Vakiovaraus: valitse kohta "hakemus toistuvasta varauksesta"
- 10. Yksittäisvaraus: valitse kohta "hakemus yksittäisestä varauksesta"
- II. Syötä varaustiedot ja paina "seuraava".
- 12. Tarkista syöttämäsi tiedot ja paina "luo hakemus"